## **Request a new customer**

## Enter details

Customers and sales > Customer information > Customer

| Customer ×                                         |                                     |         |
|----------------------------------------------------|-------------------------------------|---------|
| Customer Contact information                       |                                     |         |
| Customer Lookup Customer name*                     |                                     |         |
| Classification<br>Country*<br>United Kingdom<br>GB | Customer identification Short name* | ∧ Notes |
| Save Clear New Copy E                              | xport Workflow map Output filter    |         |

- Click on *New* and enter:
  - Customer Name and Short Name
  - A brief reason why the customer is needed (in *Notes*)
- Click on the *Contact Information* tab
- Click on Add and enter:
  - Address (in street address)
  - Postcode, Town/City, County
  - A phone number, email address and contact person may also be entered if known.
- Click on *Save* when done.
- An 'update relations' box will appear, click **OK**.

|                                                                                      |                | ×                  |  |
|--------------------------------------------------------------------------------------|----------------|--------------------|--|
| Update relations                                                                     |                |                    |  |
| 1 Choose which relations to update by marking them or press cancel to stop the save. |                |                    |  |
|                                                                                      |                |                    |  |
| Relations                                                                            |                |                    |  |
| Relation                                                                             | Relation value | Description        |  |
| Customer group (CUSTGRP)                                                             | PC             | Proposed Customers |  |
|                                                                                      |                |                    |  |
| OK Cancel                                                                            |                |                    |  |

- If the customer is successfully saved the customer ID will be displayed.
- Make a note of the *Customer ID* and click OK.

The customer will not be 'active' until the request has been approved.

|                                                                                   | × |
|-----------------------------------------------------------------------------------|---|
| Success                                                                           |   |
| Successfully saved. Customer ID 20009082 is now created and is sent for approval. |   |
| ОК                                                                                |   |